# SIEMENS

Application description • 01/2015

# MODBUS-TCP using the instructions MB\_CLIENT and MB\_SERVER

S7-1200

http://support.automation.siemens.com/WW/view/en/83130159

This entry is from the Siemens Industry Online Support. The general terms of use (<u>http://www.siemens.com/terms\_of\_use</u>) apply.

### Caution

The functions and solutions described in this article confine themselves to the realization of the automation task predominantly. Please take into account furthermore that corresponding protective measures have to be taken up in the context of Industrial Security when connecting your equipment to other parts of the plant, the enterprise network or the Internet. Further information can be found under the Content-ID 50203404.

http://support.automation.siemens.com/WW/view/en/50203404

# **Table of contents**

| 1 | Introdu                  | ction                                                                                                    | 4                 |  |  |
|---|--------------------------|----------------------------------------------------------------------------------------------------|-------------------|--|--|
| 2 | Modbus                   | Modbus TCP Client User Program                                                                                                    |                   |  |  |
|   | 2.1<br>2.2<br>2.3<br>2.4 | FC1 "Read_HoldingRegister"<br>FC4 "Write_HoldingRegister"<br>Input and Output Parameters of the "MB_CLIENT" Instruction<br>Parameters MB_MODE and MB_DATA_ADDR | 5<br>7<br>9<br>10 |  |  |
| 3 | Modbus                   | STCP Server User Program                                                                                                    | 12                |  |  |
|   | 3.1<br>3.2<br>3.3        | FC1 "Read_HoldingRegister"<br>FC4 "Write_HoldingRegister"<br>Input and Output Parameters of the "MB_SERVER" Instruction                                        | 12<br>13<br>15    |  |  |
| 4 | How to                   | Use the Sample Program                                                                                                    | 17                |  |  |
|   | 4.1<br>4.2               | How to Use the User Program in the Modbus TCP Client<br>How to Use the User Program in the Modbus TCP- Server                                                  | 17<br>19          |  |  |

# 1 Introduction

Modbus TCP communication between two S7-1200 CPUs is presented. The instructions "MB\_CLIENT" and "MB\_SERVER" are called and parameterized in the user program of the S7-1200 CPU.

The "MB\_CLIENT" instruction communicates as Modbus TCP client over the PROFINET connection of the S7-1200 You do not need any additional hardware to use the instruction. You use the "MB\_CLIENT" instruction to establish a connection between the client and the server, send requests and receive responses, and control the connection disconnection of the Modbus TCP server.

The "MB\_SERVER" instruction communicates as Modbus TCP server over the PROFINET connection of the S7-1200 You do not need any additional hardware to use the instruction. The "MB\_SERVER" instruction processes connection requests of a Modbus TCP client, receives requests from Modbus functions and sends response messages.

In this example 2 Modbus functions are presented. For each Modbus function a Modbus TCP connection is established over a Modbus block pair (MB\_CLIENT and MB\_SERVER).

<u>Figure 1-1</u> shows an overview of the Modbus functions presented in this example and the Modbus block pair assignment.

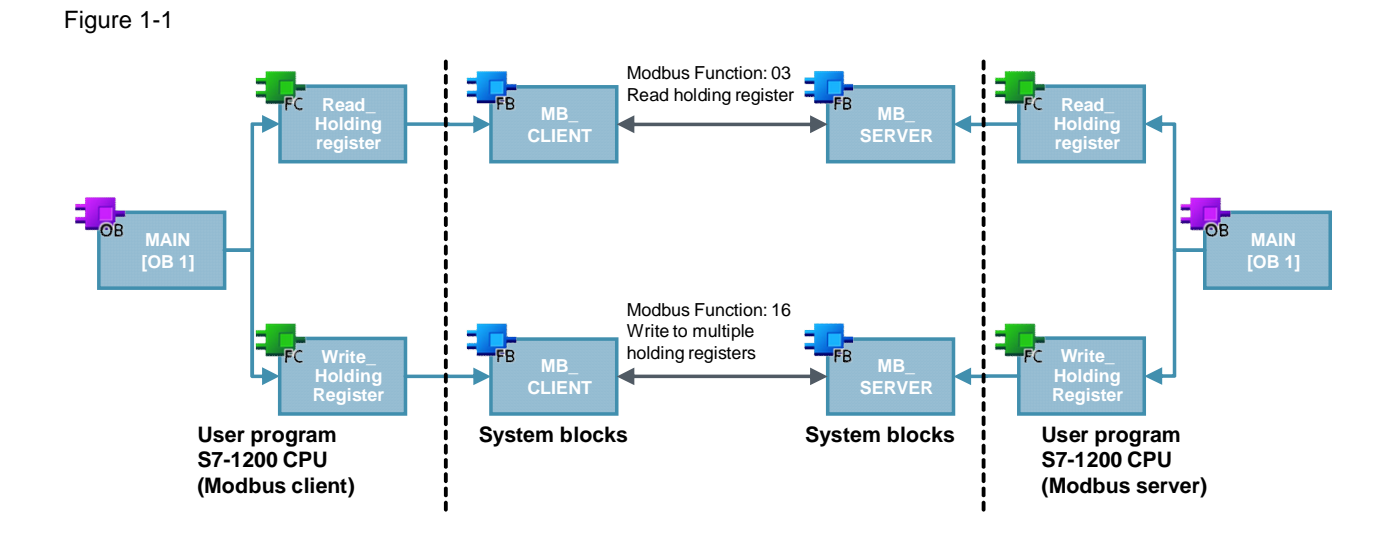

# 2 Modbus TCP Client User Program

In the Modbus TCP client user program, the "MB\_CLIENT" instruction is called for each Modbus TCP connection with a unique ID and separate instance data block. The call of the "MB\_CLIENT" instruction is done each time in a separate function. Table 2-1

| ID | Call of the "MB_CLIENT"<br>instruction | Instance DB of the<br>"MB_CLIENT" instruction | Description                  |
|----|----------------------------------------|-----------------------------------------------|------------------------------|
| 1  | FC1 "Read_HoldingRegister"             | DB2 "MB_CLIENT_DB"                            | Read holding<br>register     |
| 4  | FC4 "Write_HoldingRegister"            | DB5 "MB_CLIENT_DB_3"                          | Write to holding<br>register |

# 2.1 FC1 "Read\_HoldingRegister"

The FC1 "Read\_HoldingRegister" function calls the "MB\_CLIENT" instruction internally to establish the Modbus TCP connection with ID=1 and read the holding register.

The communication request to read the holding register is controlled by the marker M1.0 at the REQ input.

In this example the Modbus TCP connection with connection number=1 is established to Port 502 of the Modbus TCP server. The Modbus TCP server has the IP address 192.168.0.30.

5 data words are read out of the holding register. For this you set the input parameters MB\_MODE, MB\_DATA\_ADDR and MB\_DATA\_LEN as follows:

- MB\_MODE = 0
- MB\_DATA\_ADDR = 40001
- MB\_DATA\_LEN = 5
- **Note** Section <u>2.4</u> "<u>Parameters MB\_MODE and MB\_DATA\_ADDR</u>" gives a detailed description of parameters MB\_MODE and MB\_DATA\_ADDR.

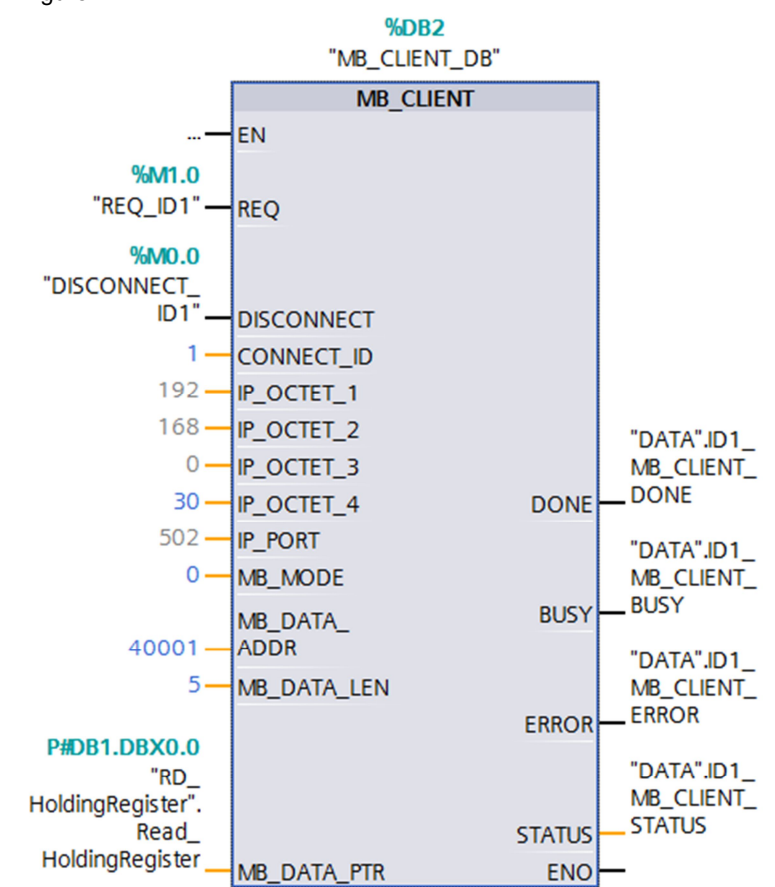

Figure 2-1 shows the call and parameters of the "MB\_CLIENT" instruction in FC1. Figure 2-1

# **Note** Section <u>2.3 Input and Output Parameters of the "MB\_CLIENT" Instruction</u> gives an overview and description of the input and output parameters of the "MB\_CLIENT" instruction.

#### **Receive buffer**

At parameter MB\_DATA\_PTR you specify the buffer for the data received from the Modbus TCP server. The data read from the holding register is stored in DB1 "RD\_HoldingRegister" starting with address 0.

Table 2-2

| Variable name        | Data type          | Address in DB1 |
|----------------------|--------------------|----------------|
| Read_HoldingRegister | Array [04] of Word | 0.0            |

### **Error evaluation**

If the "MB\_CLIENT" instruction terminates with an error in FC1, the error code of the STATUS parameter is stored in variable "ID1\_MB\_CLIENT\_STATUS\_SAVE" of DB7 "DATA" for error evaluation.

Figure 2-2

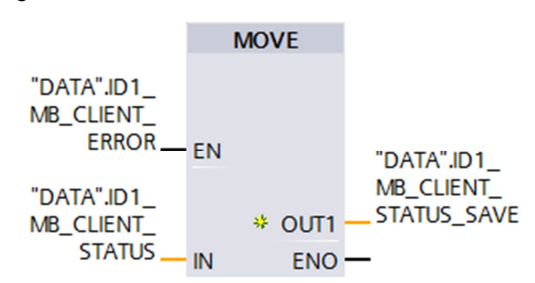

# 2.2 FC4 "Write\_HoldingRegister"

The FC4 "Write\_HoldingRegister" function calls the "MB\_CLIENT" instruction internally to establish the Modbus TCP connection with ID=4 and write to the holding register of the Modbus TCP server.

The communication request to write to the holding register is controlled by the marker M1.3 at the REQ input.

In this example the Modbus TCP connection with connection number=4 is established to Port 505 of the Modbus TCP server. The Modbus TCP server has the IP address 192.168.0.30.

5 data words are written to the holding register of the Modbus TCP server. For this you set the input parameters MB\_MODE, MB\_DATA\_ADDR and MB\_DATA\_LEN as follows:

- MB\_MODE = 1
- MB\_DATA\_ADDR = 40001
- MB\_DATA\_LEN = 5
- **Note** Section <u>2.4</u> "<u>Parameters MB MODE and MB DATA ADDR</u>" gives a detailed description of parameters MB\_MODE and MB\_DATA\_ADDR.

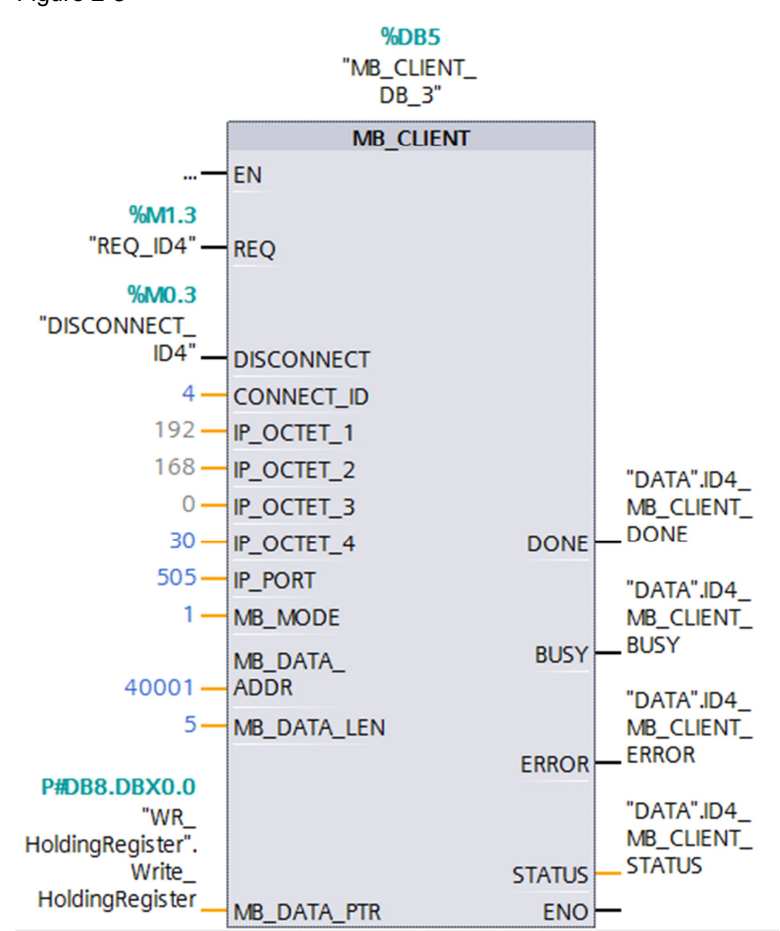

Figure 2-3 shows the call and parameters of the "MB\_CLIENT" instruction in FC4. Figure 2-3

# **Note** Section <u>2.3 Input and Output Parameters of the "MB\_CLIENT" Instruction</u> gives an overview and description of the input and output parameters of the "MB\_CLIENT" instruction.

### Send buffer

At parameter MB\_DATA\_PTR you specify the buffer for the data to be sent to the Modbus TCP server. The data to be written to the holding register is stored in DB8 "WR\_HoldingRegister" starting with address 0.

Table 2-3

| Variable name         | Data type          | Address in DB1 |
|-----------------------|--------------------|----------------|
| Write_HoldingRegister | Array [04] of Word | 0.0            |

# **Error evaluation**

If the "MB\_CLIENT" instruction terminates with an error in FC4, the error code of the STATUS parameter is stored in variable "ID4\_MB\_CLIENT\_STATUS\_SAVE" of DB7 "DATA" for error evaluation.

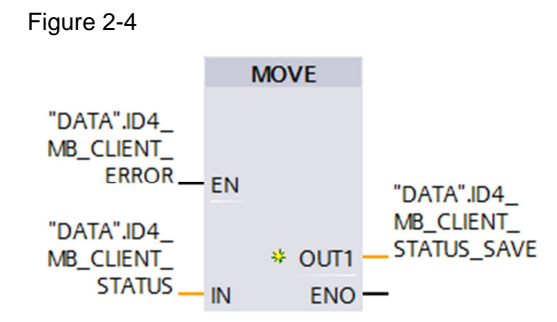

# 2.3 Input and Output Parameters of the "MB\_CLIENT" Instruction

### Input parameters

The "MB\_CLIENT" has the following input parameters.

Table 2-4

| Input parameters | Data type | Description                                                                                                    |
|------------------|-----------|----------------------------------------------------------------------------------------------------|
| REQ              | BOOL      | Communication request with the Modbus TCP<br>server on a rising edge.<br><b>Note</b><br>With the communication request the instance<br>DB is blocked for other clients. Changes to the<br>input parameters only become effective when<br>the server responds or an error message is<br>issued. If the REQ parameter is set again when<br>a request is running, no other transfer is made. |
| DISCONNECT       | BOOL      | <ul> <li>You use the parameters to control the establishment of the connection to and disconnection from the Modbus TCP server.</li> <li>0: Establish communication connection to</li> </ul>                                                                                                    |
|                  |           | <ul> <li>the specified IP address and port number.</li> <li>1: Disconnection communication<br/>connection. No other function is executed<br/>while the connection is being disconnected.<br/>After successful disconnection of the<br/>connection the value 7003 is output at the<br/>STATUS parameter.</li> </ul>                                                                        |
|                  |           | If the REQ parameter is set when the connection is established, the request is sent immediately.                                                                                                    |
| CONNECT_ID       | UINT      | Unique ID to identify the connection. A unique connection ID must be assigned to each instance of the "MB_CLIENT" instruction.                                                                                                    |
| IP_OCTET_1       | USINT     | First octet of the IP address of the Modbus TCP server.                                                                                                    |
| IP_OCTET_2       | USINT     | Second octet of the IP address of the Modbus TCP server.                                                                                                    |
| IP_OCTET_3       | USINT     | Third octet of the IP address of the Modbus TCP server.                                                                                                    |
| IP_OCTET_4       | USINT     | Fourth octet of the IP address of the Modbus TCP server.                                                                                                    |
| IP_PORT          | UINT      | IP port number of the server to which the client                                                                                                    |

| Input parameters | Data type | Description                                                                                                    |
|------------------|-----------|----------------------------------------------------------------------------------------------------|
|                  |           | establishes a connection and communicates over the TCP/IP protocol. (standard value: 502)                                                                                                    |
| MB_MODE          | USINT     | Selection of the request mode<br>Section <u>2.4</u> " <u>Parameters MB_MODE and</u><br><u>MB_DATA_ADDR</u> " gives a detailed description<br>of MB_MODE parameter.                                                                                             |
| MB_DATA_ADDR     | UDINT     | Initial address of the data which the<br>"MB_CLIENT" instruction accesses.<br>Section 2.4 "Parameters MB_MODE and<br><u>MB_DATA_ADDR</u> " gives a detailed description<br>of the MB_DATA_ADDR parameter.                                                      |
| MB_DATA_LEN      | UINT      | Data length: number of bits or words for the data access.                                                                                                    |
| MB_DATA_PTR      | VARIANT   | Pointer to the Modbus data register. The<br>register is a buffer for the data received from or<br>to be sent to the Modbus TCP server. The<br>pointer must refer to a global data block with<br>standard access.<br>In this example the pointer refers to DB1. |

### Output parameters

The "MB\_CLIENT" instruction has the following output parameters.

Table 2-5

| Output parameters | Data type | Description                                                                                                    |
|-------------------|-----------|----------------------------------------------------------------------------------------------------|
| DONE              | Boolean   | The bit at the DONE output parameter is set to<br>"1" as soon as the last job has been executed<br>without error. |
| BUSY              | Boolean   | 0: No "MB_CLIENT" job being processed.<br>1: "MB_CLIENT" job being processed.                                     |
| ERROR             | Boolean   | 0: No error<br>1: Error occurred. The cause of the error is<br>displayed by the STATUS parameter.                 |
| STATUS            | WORD      | Error code of the instruction.                                                                                    |

# 2.4 Parameters MB\_MODE and MB\_DATA\_ADDR

The "MB\_CLIENT" instruction uses the MB\_MODE instead of a function code. You use the MB\_DATA\_ADDR parameter to define the Modbus start address which you wish to access. The combination of the MB\_MODE and MB\_DATA\_ADDR parameters defines the function code that is used in the current Modbus message.

| Table 2-6 shows the relationship between the MB_MODE pa    | rameter of the |  |  |  |
|------------------------------------------------------------|----------------|--|--|--|
| Modbus function used in this example and the address area. |                |  |  |  |
| Table 2-6                                                  |                |  |  |  |

| MB_MODE | Modbus function | Data length | Function and data type                                                        | MB_DATA_ADDR   |
|---------|-----------------|-------------|-------------------------------------------------------------------------------|----------------|
| 0       | 03              | 1 to 125    | Read holding<br>register<br>1 to 125<br>WORDs per<br>call                     | 40001 to 49999 |
| 1       | 16              | 2 to 123    | Write to<br>multiple<br>holding<br>registers<br>2 to 123<br>WORDs per<br>call | 40001 to 49999 |

Copyright © Siemens AG 2015 All rights reserved

# 3 Modbus TCP Server User Program

In the Modbus TCP server user program, the "MB\_SERVER" instruction is called for each Modbus TCP connection with a unique ID and separate instance data block. The call of the "MB\_SERVER" instruction is done each time in a separate function.

Table 3-1

| ID | Call of the "MB_SERVER"<br>instruction | Instance DB of the<br>"MB_SERVER"<br>instruction | Description               |
|----|----------------------------------------|--------------------------------------------------|---------------------------|
| 1  | FC1 "Read_HoldingRegister"             | DB2 "MB_SERVER_DB"                               | Read holding<br>register  |
| 4  | FC4 "Write_HoldingRegister"            | DB5 "MB_SERVER_DB_3"                             | Write to holding register |

# 3.1 FC1 "Read\_HoldingRegister"

The FC1 "Read\_HoldingRegister" function calls the "MB\_SERVER" instruction internally to process the connection request to read the holding register. The connection request is made over the Modbus TCP connection with ID=1 and Port 502.

Figure 3-1 shows the call and parameters of the "MB\_SERVER" instruction in FC1.

Figure 3-1

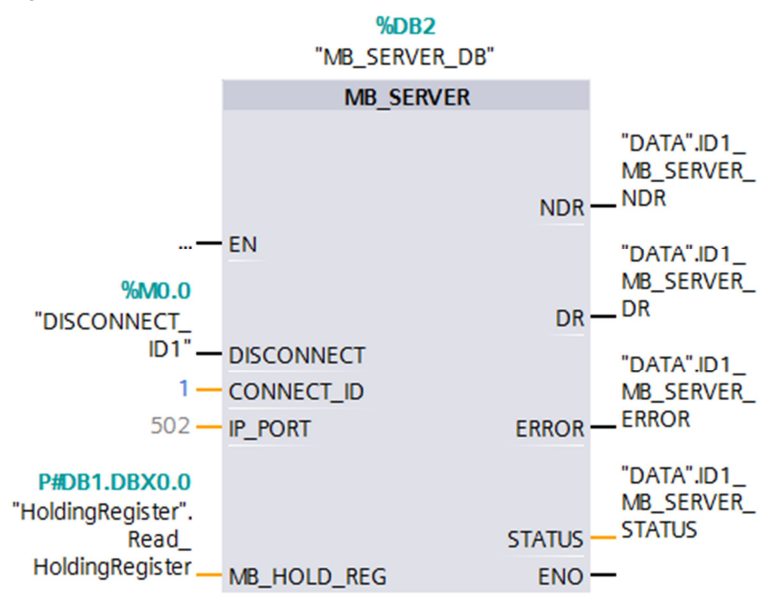

**Note** Section <u>3.3 Input and Output Parameters of the "MB\_SERVER" Instruction</u> gives an overview and description of the input and output parameters of the "MB\_SERVER" instruction.

### MB\_HOLD\_REG parameter

The MB\_HOLD\_REG parameter is a pointer to a data buffer for storing the data that is read from or is to be written to the Modbus server. You can use a global data block or a marker as memory area. The table below shows how the Modbus addresses are mapped to the holding register for the Modbus function 3 (read WORD).

Table 3-2

| Modbus address | Absolute<br>address | Symbolic name                             |
|----------------|---------------------|-------------------------------------------|
| 40001          | DB1.DBW0            | "HoldingRegister".Read_HoldingRegister[0] |
| 40002          | DB1.DBW2            | "HoldingRegister".Read_HoldingRegister[1] |
| 40003          | DB1.DBW4            | "HoldingRegister".Read_HoldingRegister[2] |
| 40004          | DB1.DBW6            | "HoldingRegister".Read_HoldingRegister[3] |
| 40005          | DB1.DBW8            | "HoldingRegister".Read_HoldingRegister[4] |

### **Error evaluation**

If the "MB\_SERVER" instruction terminates with an error in FC1, the error code of the STATUS parameter is stored in variable "ID1\_MB\_SERVER\_STATUS\_SAVE" of DB7 "DATA" for error evaluation.

Figure 3-2

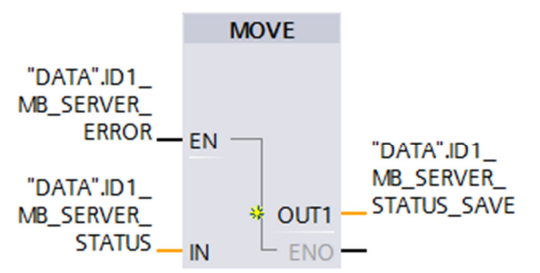

# 3.2 FC4 "Write\_HoldingRegister"

The FC4 "Write\_HoldingRegister" function calls the "MB\_SERVER" instruction internally to process the connection request to write to the holding register. The connection request is made over the Modbus TCP connection with ID=4 and Port 505.

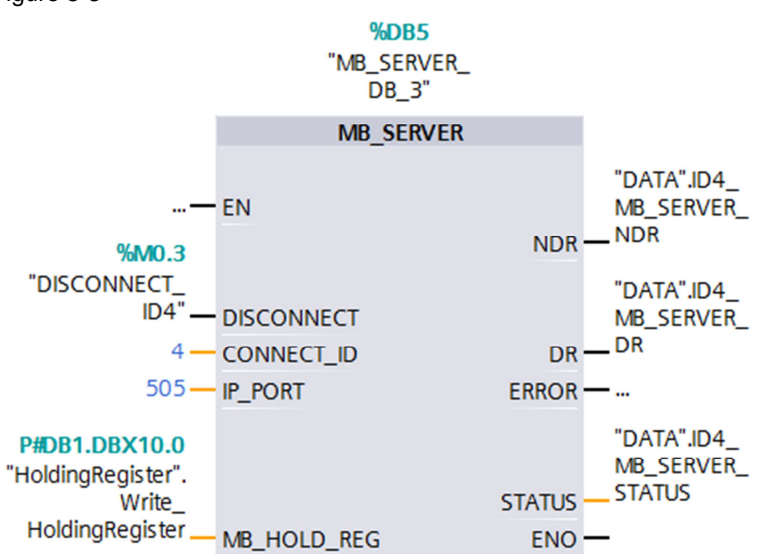

Figure 3-3 shows the call and parameters of the "MB\_SERVER" instruction in FC4. Figure 3-3

# **Note** Section <u>3.3 Input and Output Parameters of the "MB\_SERVER" Instruction</u> gives an overview and description of the input and output parameters of the "MB\_SERVER" instruction.

### MB\_HOLD\_REG parameter

The MB\_HOLD\_REG parameter is a pointer to a data buffer for storing the data that is read from or is to be written to the Modbus server. You can use a global data block or a marker as memory area. The table below shows how the Modbus addresses are mapped to the holding register for the Modbus function 16 (write multiple WORDs).

### Table 3-3

| Absolute<br>address | Symbolic name                                                                        |
|---------------------|--------------------------------------------------------------------------------------|
| DB1.DBW10           | "HoldingRegister".Write_HoldingRegister[0]                                           |
| DB1.DBW12           | "HoldingRegister".Write_HoldingRegister[1]                                           |
| DB1.DBW14           | "HoldingRegister".Write_HoldingRegister[2]                                           |
| DB1.DBW16           | "HoldingRegister".Write_HoldingRegister[3]                                           |
| DB1.DBW18           | "HoldingRegister".Write_HoldingRegister[4]                                           |
|                     | Absolute<br>address<br>DB1.DBW10<br>DB1.DBW12<br>DB1.DBW14<br>DB1.DBW16<br>DB1.DBW18 |

### **Error evaluation**

If the "MB\_SERVER" instruction terminates with an error in FC4, the error code of the STATUS parameter is stored in variable "ID4\_MB\_SERVER\_STATUS\_SAVE" of DB7 "DATA" for error evaluation.

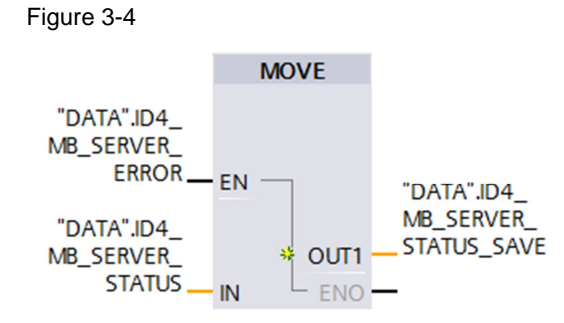

# 3.3 Input and Output Parameters of the "MB\_SERVER" Instruction

### Input parameters

The "MB\_SERVER" has the following input parameters.

Table 3-4

| Input parameters | Data type | Description                                                                                                    |
|------------------|-----------|----------------------------------------------------------------------------------------------------|
| DISCONNECT       | BOOL      | <ul> <li>The "MB_SERVER" instruction enters into a passive connection with a partner module; this means that the server reacts to a TCP connection request from any requesting IP address. You use this parameter to control when a connection request is accepted.</li> <li>0: If there is no communication connection, a passive connection is established.</li> </ul> |
|                  |           | • 1: Initialization of connection disconnection.<br>If the input is set, no other processes are<br>executed. After successful disconnection of<br>the connection the value 7003 is output at<br>the STATUS parameter.                                                                                                    |
| CONNECT_ID       | UINT      | Unique ID to identify the connection. A unique connection ID must be assigned to each instance of the "MB_SERVER" instruction.                                                                                                    |
| IP_PORT          | UINT      | Start value 502<br>The number of the IP port defines which IP port<br>is monitored for connection requests of the<br>Modbus TCP client.                                                                                                    |
| MB_HOLD_REG      | VARIANT   | Pointer to the Modbus holding register of the<br>"MB_SERVER" instruction.<br>Use a global data block with standard access as<br>holding register. The holding register contains<br>the values which a Modbus client is allowed to<br>access over the Modbus functions 3 (read), 6<br>(write) and 16 (write).                                                             |

# **Output parameters**

The "MB\_SERVER" instruction has the following output parameters. Table 3-5

| Output parameters | Data type | Description                                                                                                    |  |  |  |  |
|-------------------|-----------|----------------------------------------------------------------------------------------------------|--|--|--|--|
| NDR               | BOOLEAN   | New Data Read                                                                                                    |  |  |  |  |
|                   |           | 0: No new data.                                                                                                    |  |  |  |  |
|                   |           | 1: New data written by the Modbus client                                                                                                    |  |  |  |  |
| DR                | BOOLEAN   | Data Read                                                                                                    |  |  |  |  |
|                   |           | 0: No new data read.                                                                                                    |  |  |  |  |
|                   |           | <ul> <li>1: Data read by the Modbus client</li> </ul>                                                                                                    |  |  |  |  |
| ERROR             |           | If an error occurs while the "MB_SERVER"<br>instruction is being called, the output at the<br>ERROR parameter is set to "1". Detailed<br>information about the cause of error is displayed<br>at the STATUS parameter. |  |  |  |  |
| STATUS            | WORD      | Detailed Status information of the instruction.                                                                                                    |  |  |  |  |

# 4 How to Use the Sample Program

Using the supplied monitoring table of the CPU 1217C (Modbus client) and the supplied monitoring table of the CPU 1211C (Modbus server) you can check whether the data has been successfully read from the holding register of the Modbus server or has been successfully written to the holding register of the Modbus server.

# 4.1 How to Use the User Program in the Modbus TCP Client

### Open the monitoring table of the CPU 1217C (Modbus client)

In the project tree, navigate to the device folder of the CPU 1217C (Modbus client) in the "Watch and force tables" folder. Double-click the monitoring table already created: "Watchtable\_CPU1217C". The "Watchtable\_CPU1217C" monitoring table opens in the working area.

| Figure 4-1                                  |          |
|---------------------------------------------|----------|
| Project tree                                |          |
| Devices                                     |          |
|                                             | <b>B</b> |
|                                             |          |
| Modbus_TCP_S7-1200_V13                      |          |
| 💕 Add new device                            |          |
| Devices & networks                          |          |
| • Image: Modbus_Client [CPU 1217C DC/DC/DC] |          |
| Device configuration                        |          |
| 😨 Online & diagnostics                      |          |
| 🕨 🚘 Program blocks                          |          |
| 🕨 🚂 Technology objects                      |          |
| External source files                       |          |
| 🕨 🏣 PLC tags                                |          |
| Eg PLC data types                           |          |
| <ul> <li>Watch and force tables</li> </ul>  |          |
| 💕 Add new watch table                       |          |
| Fill Forcetabelle                           |          |
| Watchtable_CPU1217C                         |          |
| Traces                                      |          |
|                                             |          |

# Establish online connection to the CPU 1217C

In the project tree you mark the device folder of the CPU 1217C (Modbus client). Select the "Online > Go online" menu to establish an online connection to the CPU 1217C.

#### M Siemens - Modbus\_TCP\_S7-1200\_V13 Project Edit View Insert Online Options Tools Window Help 👫 🃑 📕 Save project ダ Go online Ctrl+k Go offline Ctrl+M Project tree 🖳 Simulation • Devices Stop runtime/simulation 🖻 🖸 🖸 L Download to device Extended download to device ... Modbus\_TCP\_S7-1200 Download and reset PLC program 📑 Add new device Download user program to Memory Card h Devices & networks III Upload from device (software) Modbus\_Client [CP Upload device as new station (hardware and software)... Modbus\_Server [Cl Backup from online device Common data HMI Device maintenance • Documentation setting Languages & resourc Accessible devices... Ctrl+U Online access Ctrl+Shift+E 📘 Start CPU Card Reader/USB memo Stop CPU Ctrl+Shift+Q 🧏 Online & diagnostics Ctrl+D

# Read values from the holding register of the Modbus server and write values to the holding register of the Modbus server

When the online connection to the CPU 1217C has been established successfully you click the "Monitor All" button in the "Watchtable\_CPU1217C" monitoring table. The current values are displayed in the "Monitor value" column.

| Modbus_TCP_S7-1200_V13 	Modbus_Client [CPU 1217C DC/DC/DC] 	Watch and force tables |                                               |           |                |               |  |  |
|------------------------------------------------------------------------------------|-----------------------------------------------|-----------|----------------|---------------|--|--|
|                                                                                    |                                               |           |                |               |  |  |
| 2                                                                                  | 🛫 🔮 🌆 🥠 🛪 🕫 🖤 🖤                               |           |                |               |  |  |
| i                                                                                  | Name                                          | Address   | Display format | Monitor value |  |  |
| 1                                                                                  | "REQ_ID1"                                     | %M1.0     | Bool           | TRUE          |  |  |
| 2                                                                                  | "RD_HoldingRegister".Read_HoldingRegister[0]  | %DB1.DBW0 | Hex            | 16#0001       |  |  |
| 3                                                                                  | "RD_HoldingRegister".Read_HoldingRegister[1]  | %DB1.DBW2 | Hex            | 16#0002       |  |  |
| 4                                                                                  | "RD_HoldingRegister".Read_HoldingRegister[2]  | %DB1.DBW4 | Hex            | 16#0003       |  |  |
| 5                                                                                  | "RD_HoldingRegister".Read_HoldingRegister[3]  | %DB1.DBW6 | Hex            | 16#0004       |  |  |
| 6                                                                                  | "RD_HoldingRegister".Read_HoldingRegister[4]  | %DB1.DBW8 | Hex            | 16#0005       |  |  |
| 7                                                                                  | "REQ_ID4"                                     | %M1.3     | Bool           | TRUE          |  |  |
| 8                                                                                  | "WR_HoldingRegister".Write_HoldingRegister[0] | %DB8.DBW0 | Hex            | 16#0011       |  |  |
| 9                                                                                  | "WR_HoldingRegister".Write_HoldingRegister[1] | %DB8.DBW2 | Hex            | 16#0012       |  |  |
| 10                                                                                 | "WR_HoldingRegister".Write_HoldingRegister[2] | %DB8.DBW4 | Hex            | 16#0013       |  |  |
| 11                                                                                 | "WR_HoldingRegister".Write_HoldingRegister[3] | %DB8.DBW6 | Hex            | 16#0014       |  |  |
| 12                                                                                 | "WR HoldinaReaister".Write HoldinaReaister[4] | %DB8.DBW8 | Hex            | 16#0015       |  |  |

### Figure 4-2

Figure 4-3

- 1. Set the marker M1.0 "REQ\_ID1" to the value "1" to execute the job to read from the holding register. For this you enter the modify value "TRUE" for the marker M1.0 "REQ\_ID1".
- Set the marker M1.3 "REQ\_ID4" to the value "1" to execute the job to write to the holding register. For this you enter the modify value "TRUE" for the marker M1.3 "REQ\_ID4".
- 3. In the CPU 1217C (Modbus client), the values to be written are stored in the DB8 "WR\_HoldingRegister". In the "Modify value" column you enter the values that the Modbus client writes to the holding register of the Modbus server.
- 4. Click the "Modify all enabled values "once and immediately"" button to set the entered modify values as the current values.
- In the CPU 1217C the read values are stored in the DB1 "RD\_HoldingRegister". The read values are displayed in the "Monitor value" column.

| Figure | 4-4                                           |                                                       |                 |                  |               |
|--------|-----------------------------------------------|-------------------------------------------------------|-----------------|------------------|---------------|
| Modbus | TCP_S7-1200_V13 	Modbus_Client [CPI           | U 1217C DC/DC/E                                       | OC] 🕨 Watch and | l force tables 🔸 | Watchtable_CF |
|        |                                               |                                                       |                 |                  |               |
| _0606  |                                               |                                                       |                 |                  |               |
| ₹ ₹    |                                               |                                                       |                 |                  |               |
| i      | Name                                          | Address                                               | Display format  | Monitor value    | Modify value  |
| 1      | "REQ_ID1"                                     | %M1.0                                                 | Bool            | TRUE             | TRUE          |
| 2      | "RD_HoldingRegister".Read_HoldingRegister[0]  | %DB1.DBW0                                             | Hex             | 16#0001          |               |
| 3      | "RD_HoldingRegister".Read_HoldingRegister[1]  | %DB1.DBW2                                             | Hex             | 16#0002          |               |
| 4      | "RD_HoldingRegister".Read_HoldingRegister[2]  | %DB1.DBW4                                             | Hex 5           | 16#0003          |               |
| 5      | "RD_HoldingRegister".Read_HoldingRegister[3]  | %DB1.DBW6                                             | Hex             | 16#0004          |               |
| 6      | "RD_HoldingRegister".Read_HoldingRegister[4]  | %DB1.DBW8                                             | Hex             | 16#0005          |               |
| 7      | "REQ_ID4"                                     | %M1.3                                                 | Bool            | TRUE             | TRUE          |
| 8      | "WR_HoldingRegister".Write_HoldingRegister[0] | %DB8.DBW0                                             | Hex             | 16#0011          | 16#0011 AT    |
| 9      | "WR_HoldingRegister".Write_HoldingRegister[1] | %DB8.DBW2                                             | Hex             | 16#0012          | 16#0012       |
| 10     | "WR_HoldingRegister".Write_HoldingRegister[2] | %DB8.DBW4                                             | Hex             | 16#0013          | 16#0013       |
| 11     | "WR_HoldingRegister".Write_HoldingRegister[3] | %DB8.DBW6                                             | Hex             | 16#0014          | 16#0014       |
| 12     | "WR_HoldingRegister".Write_HoldingRegister[4] | %DB8.DBW8                                             | Hex             | 16#0015          | 16#0015 Al    |
| 10     |                                               | <add nous<="" td=""><td></td><td></td><td></td></add> |                 |                  |               |

# 4.2 How to Use the User Program in the Modbus TCP- Server

## Open the monitoring table of the CPU 1211C (Modbus server)

In the project tree, navigate to the device folder of the CPU 1211C (Modbus server) in the "Watch and force tables" folder. Double-click the monitoring table already created: "Watchtable\_CPU1211C". The "Watchtable\_CPU1211C" monitoring table opens in the working area.

#### Figure 4-5

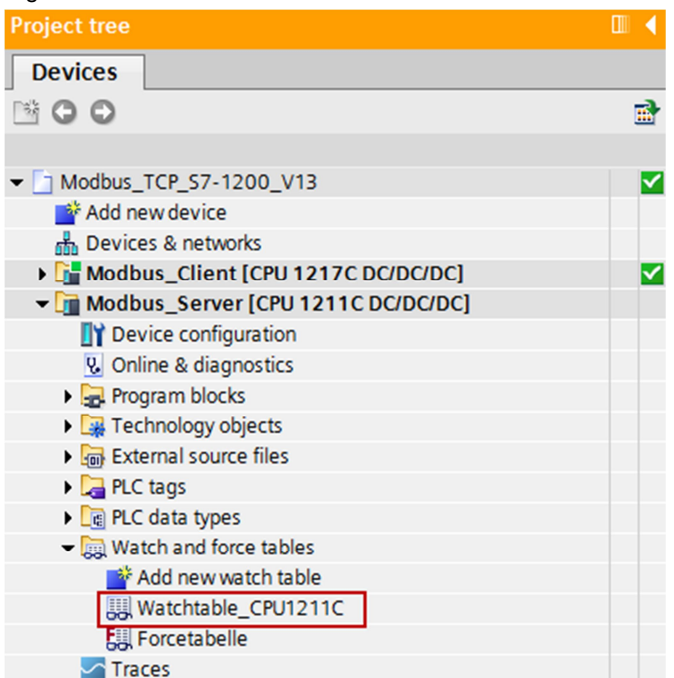

### Establish online connection to the CPU 1211C

In the project tree you mark the device folder of the CPU 1211C (Modbus server). Select the "Online > Go online" menu to establish an online connection to the CPU 1211C.

### Figure 4-6

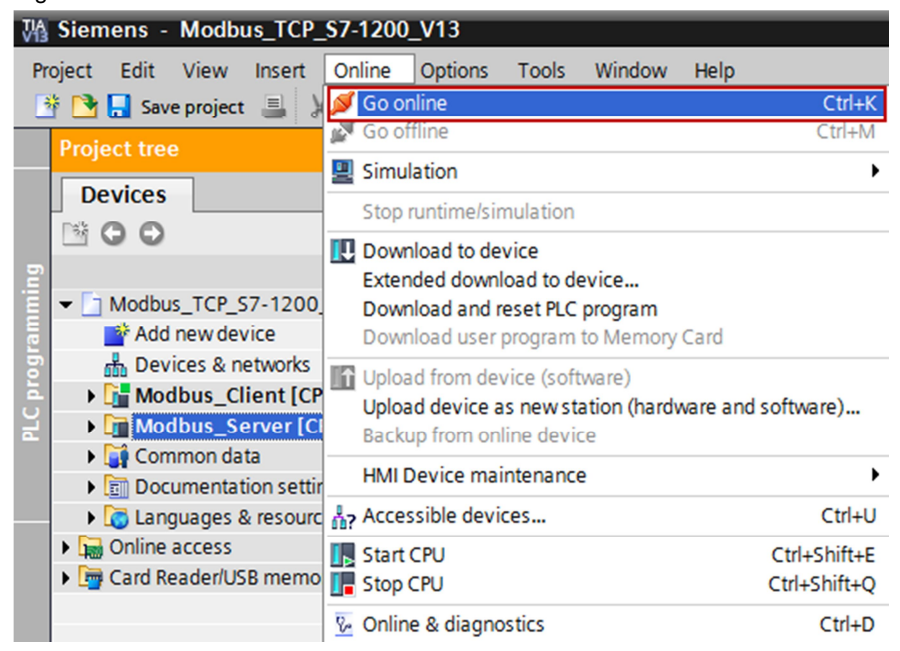

When the online connection to the CPU 1211C has been established successfully you click the "Monitor All" button in the "Watchtable\_CPU1211C" monitoring table. The current values are displayed in the "Monitor value" column.

. .

| Figure 4-7                                                                             |                                            |            |                |               |  |  |
|----------------------------------------------------------------------------------------|--------------------------------------------|------------|----------------|---------------|--|--|
| Modbus_TCP_S7-1200_V13 	→ Modbus_Server [CPU 1211C DC/DC/DC] 	→ Watch and force tables |                                            |            |                |               |  |  |
|                                                                                        |                                            |            |                |               |  |  |
| 2                                                                                      | 🕼 🥠 🗞 🖑 📴 🖤                                |            |                |               |  |  |
| i                                                                                      | Name                                       | Address    | Display format | Monitor value |  |  |
| 1                                                                                      | "HoldingRegister".Read_HoldingRegister[0]  | %DB1.DBW0  | Hex 💌          | 16#0001       |  |  |
| 2                                                                                      | "HoldingRegister".Read_HoldingRegister[1]  | %DB1.DBW2  | Hex            | 16#0002       |  |  |
| 3                                                                                      | "HoldingRegister".Read_HoldingRegister[2]  | %DB1.DBW4  | Hex            | 16#0003       |  |  |
| 4                                                                                      | "HoldingRegister".Read_HoldingRegister[3]  | %DB1.DBW6  | Hex            | 16#0004       |  |  |
| 5                                                                                      | "HoldingRegister".Read_HoldingRegister[4]  | %DB1.DBW8  | Hex            | 16#0005       |  |  |
| 6                                                                                      |                                            |            |                |               |  |  |
| 7                                                                                      | "HoldingRegister".Write_HoldingRegister[0] | %DB1.DBW10 | Hex            | 16#0011       |  |  |
| 8                                                                                      | "HoldingRegister".Write_HoldingRegister[1] | %DB1.DBW12 | Hex            | 16#0012       |  |  |
| 9                                                                                      | "HoldingRegister".Write_HoldingRegister[2] | %DB1.DBW14 | Hex            | 16#0013       |  |  |
| 10                                                                                     | "HoldingRegister".Write_HoldingRegister[3] | %DB1.DBW16 | Hex            | 16#0014       |  |  |
| 11                                                                                     | "HoldingRegister".Write_HoldingRegister[4] | %DB1.DBW18 | Hex            | 16#0015       |  |  |

- 1. In the CPU 1211C (Modbus server), all the data to be read is stored in the DB1starting with address 0. In the "Modify value" column you enter the values thatthe Modbus client reads from the holding register of the Modbus server.
- 2. Click the "Modify all enabled values "once and immediately"" button to set the entered modify values as the current values.
- 3. In the CPU 1211C (Modbus server), all the written data is stored in the DB1 starting with address 10. The written values are displayed in the "Monitor value" column.

### Figure 4-8

| Modbus   | TCP_S7-1200_V13 	Modbus_Server (           | CPU 1211C DC/D | C/DC] 🕨 Watch a | and force tables | Watchtab     | ŀ    |
|----------|--------------------------------------------|----------------|-----------------|------------------|--------------|------|
| <b>#</b> |                                            |                |                 |                  |              | -    |
| i        | Name 2                                     | Address        | Display format  | Monitor value    | Modify value |      |
| 1        | "HoldingRegister .Read_HoldingRegister[0]  | %DB1.DBW0      | Hex             | 16#0001          | 16#0001      |      |
| 2        | "HoldingRegister".Read_HoldingRegister[1]  | %DB1.DBW2      | Hex             | 16#0002          | 16#0002      |      |
| 3        | "HoldingRegister".Read_HoldingRegister[2]  | %DB1.DBW4      | Hex             | 16#0003          | 16#0003      | (AI) |
| 4        | "HoldingRegister".Read_HoldingRegister[3]  | %DB1.DBW6      | Hex             | 16#0004          | 16#0004      |      |
| 5        | "HoldingRegister".Read_HoldingRegister[4]  | %DB1.DBW8      | Hex             | 16#0005          | 16#0005      |      |
| 6        |                                            |                |                 |                  |              |      |
| 7        | "HoldingRegister".Write_HoldingRegister[0] | %DB1.DBW10     | Hex             | 16#0011          |              |      |
| 8        | "HoldingRegister".Write_HoldingRegister[1] | %DB1.DBW12     | Hex             | 16#0012          |              |      |
| 9        | "HoldingRegister".Write_HoldingRegister[2] | %DB1.DBW14     | Hex 3           | 16#0013          |              |      |
| 10       | "HoldingRegister".Write_HoldingRegister[3] | %DB1.DBW16     | Hex             | 16#0014          |              |      |
| 11       | "HoldingRegister".Write_HoldingRegister[4] | %DB1.DBW18     | Hex             | 16#0015          |              |      |